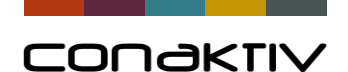

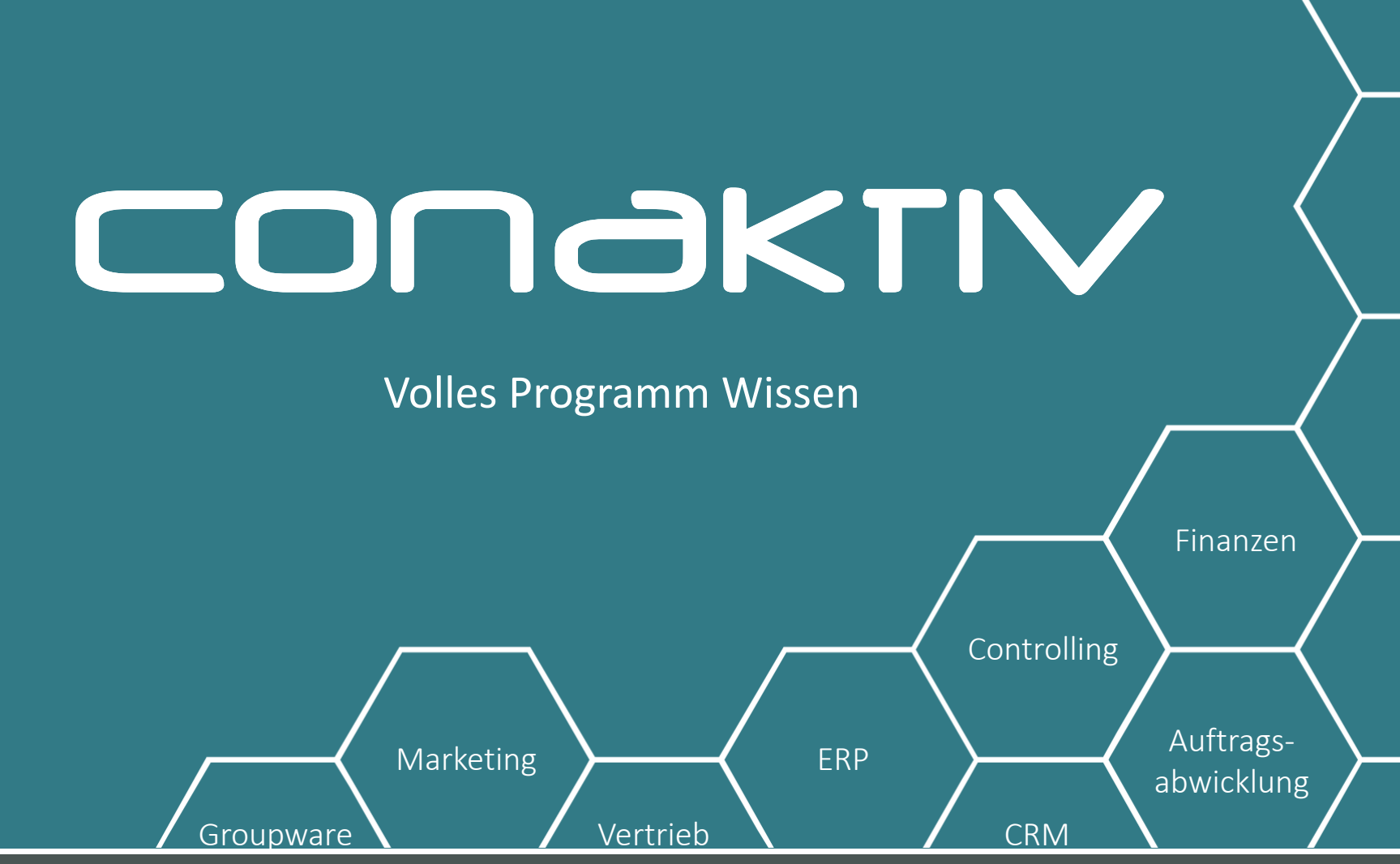

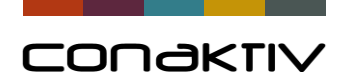

## **Exchange-Anbindung**

#### Maximilian Stock, Wolfgang Weiß

Finanzen Controlling Marketing Groupware

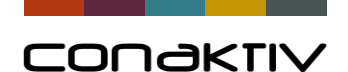

## Exchange-Anbindung: Überblick

- 1. Ziel der Anbindung
- 2. Rückblick auf das Abgleichverfahren
- 3. Neuheiten in v17
- 4. Live-Abgleich mit Office365
  - Einstellungen im Office365-Adminmenu
  - Einstellungen in ConAktiv

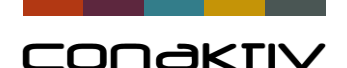

## Exchange-Anbindung: Ziele

#### Empfang und Versand von Mails aus ConAktiv über Exchange-Server

#### Exchange

- Versendete Angebote, Rechnungen, etc. im Exchange Postausgang
- Mobiler Zugriff auf alle ConAktiv-Mails
- Nutzung der bestehenden Backupmöglichkeiten für Exchange

#### ConAktiv

- Einfache Verknüpfung von eingehenden und ausgehenden Mails mit Kunden, Projekten, Angeboten ...
- Einfache zentrale Einrichtung der Emailkonten in ConAktiv
- Mails werden **automatisch** in ConAktiv abgelegt.

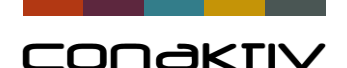

## Exchange-Anbindung: Ziele

#### Abgleich von Kontakten/Terminen/Aufgaben mit Exchange-Server

#### Exchange

- Mobiler offline Zugriff auf alle Kontakte/Termine/Adressen
- Geänderte Termine/Aufgaben/Adressen landen in Conaktiv
- Automatischer Abgleich im Batchbetrieb
  - Benutzer muss nicht im Client angemeldet sein
  - Impersonation-Account notwendig

#### ConAktiv

- Verknüpfung der Termine mit Projekten
- Die Einstellungen können zentral f
  ür alle Benutzer definiert werden

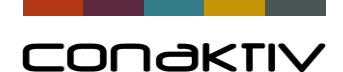

## Exchange-Anbindung: Vorteile aus beiden Welten

| ConAktiv                                                                                                    | Exchange                                                   |
|----------------------------------------------------------------------------------------------------|------------------------------------------------------------|
| Verknüpfung von Mails mit<br>Angeboten,                                                                           | Mobiler Zugriff auf ConAktiv Daten<br>über Outlook         |
| Verknüpfung der Termine mit<br>Projekten                                                                          | Backupmöglichkeiten (Archivsysteme für Mails)              |
| Zugriffsmöglichkeiten aller Benutzer<br>auf Firmenmails und Projektermine<br>mit entsprechenden<br>Berechtigungen | Termineinladungen und<br>Terminbestätigungen               |
| Zentrale Bearbeitung aller Adressen mit beliebigen Zusatzinformation                                              | Versendete Angebote, Rechnungen,<br>im eigenen Postausgang |

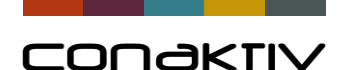

## Exchange-Anbindung: Rückblick

Empfang und Versand von Mails aus ConAktiv Vor V16:

Problem beim Outlook-Abgleich:

- Beim Versand aus Conaktiv landen Mails nicht im Outlook Postausgang
- Beim Versand aus Outlook werden Mails nicht automatisch in Conaktiv angelegt

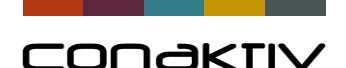

## Exchange-Anbindung: Rückblick

#### Abgleich von Kontakten/Terminen/Aufgaben Vor V16: Problem beim Abgleich mit Outlook:

- Keine zentrale Einstellung möglich
  - Benutzer musste im Client angemeldet sein
- Keine Abgleicheinstellung für mehrere Benutzer/ Benutzergruppen möglich
  - > Die Einrichtung muss für jeden Benutzer einzeln erfolgen

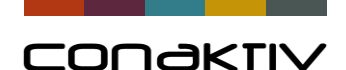

## Exchange-Anbindung: Rückblick Kundentag 2018

#### Seit v16:

- Abgleich von Mails und Adressen
- Automatisierte Synchronisation im Batchbetrieb
- Abgleich mit eigenem Exchange-Server (On Premises)

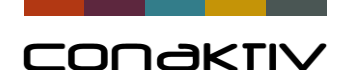

#### Exchange-Anbindung: Neuheiten v17

Jetzt ab Version v17 :

- Aufgaben und Termine automatisch abgleichbar
- Abgleich auch mit Exchange Office 365 möglich
- Mehr Informationen bei der Konfiguration der Abgleichlogik

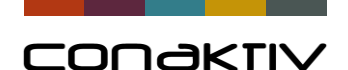

## Exchange-Anbindung: Rückblick

#### Versand von Mails aus ConAktiv

Hinweis:

In ConAktiv erfasste Mails landen bei entsprechender Einstellung bereits jetzt in Outlook Office 365

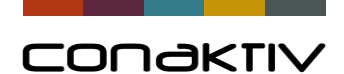

## Exchange-Anbindung: Rückblick

| Benutzerinformationen  |                                     | E-Mail Empfangen                          |
|------------------------|-------------------------------------|-------------------------------------------|
| Kürzel M               |                                     | _ ···· _····, -····, -···                 |
| Kontoname St           | tock. Maximilian                    | Automatischer Empfang auf dem Client      |
| E-Mail Konto           |                                     | Automatischer Empfang auf dem Server      |
| E-Mail Ansprechpartner | n.stock@conaktivexc.onmicrosoft.com | Konto-ID m.stock@conaktivexc.onmicrosoft. |
|                        | ]Standardkonto beim Senden          | Port 993                                  |
| Nutzungsart E          | -Mail Senden 🗸 🗸                    | SSL beim Empfang                          |
| Serverinformationen    |                                     | E-Mail Senden                             |
| Serverart I            | MAP ~                               | Authentifizierung durch Anmelden mit POP  |
| IMAP-Server ou         | utlook.office365.com                | Authentifizierung mit SMTP                |
| SMTP-Server sr         | mtp.office365.com                   | Konto-ID m.stock@conaktivexc.onmicrosoft. |
|                        |                                     | E-Mail Kennwort                           |
| Timeout                |                                     | Port 587                                  |
|                        |                                     | Codierungsverfahren Base64 ~              |
|                        | Konto Testen                        | Nach x E-Mails, Versand verzögern 0       |
|                        |                                     | Wartezeit in Minuten 0                    |
|                        |                                     | SSL beim Senden                           |

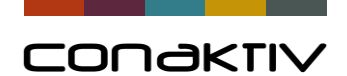

| Kriterium                                       | ConAktiv                                                                                          | Exchange                                                                                          |
|-------------------------------------------------|---------------------------------------------------------------------------------------------------|---------------------------------------------------------------------------------------------------|
| Welche Daten werden abgeglichen?                | <ul><li>Tabelle</li><li>Filtereinstellung</li></ul>                                               | <ul><li>Abgleichsordner</li><li>Ordner f ür Neuanlage</li></ul>                                   |
| Welche Abgleichslogik soll<br>umgesetzt werden? | <ul> <li>Neuanlage</li> <li>Änderung</li> <li>Löschung</li> <li>komplett überschreiben</li> </ul> | <ul> <li>Neuanlage</li> <li>Änderung</li> <li>Löschung</li> <li>komplett überschreiben</li> </ul> |

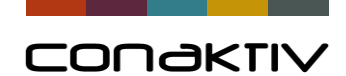

| Microsoft 365 admin center                     |                                                 | Administrator                                                        |
|------------------------------------------------|-------------------------------------------------|----------------------------------------------------------------------|
| ☰<br>☆ Start                                   | Connectivity                                    | Foto ändern                                                          |
| Aktive Benutzer                                | Aktualisieren 🔍 Kennwort zurückse               | Konto Geräte Lizenzen und Apps E-Mail OneDrive                       |
| Kontakte<br>Gastbenutzer<br>Gelöschte Benutzer | Anzeigename ↑ <ul> <li>Administrator</li> </ul> | administrator@conaktivexc.onmicrosoft.com<br>Benutzernamen verwalten |
| g <sup>q</sup> Gruppen $\checkmark$            | Maximilian Stock                                | AliaseGruppenE-Mail-Aliase verwaltenGruppen verwalten                |
| Account für Imperso                            | onation                                         | <b>Rollen</b><br>Globaler Administrator<br>Rollen verwalten          |

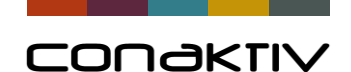

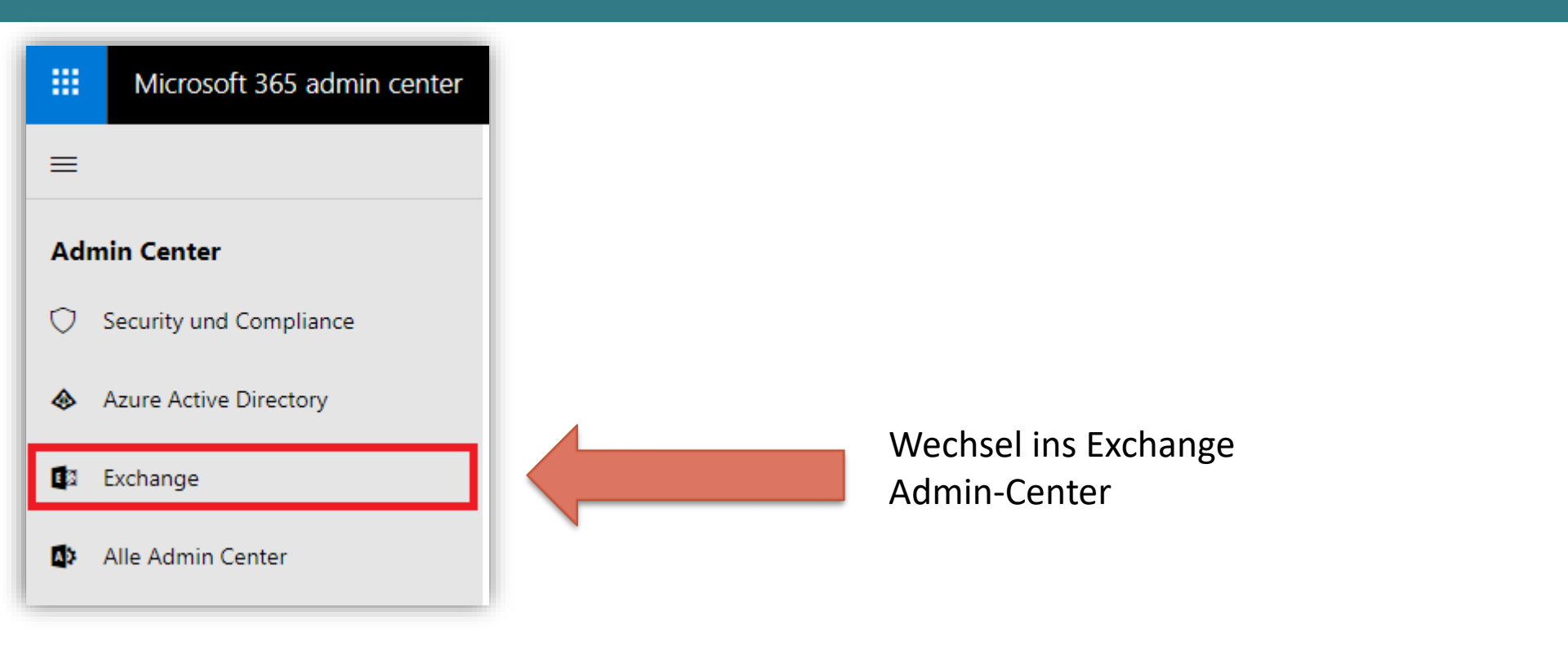

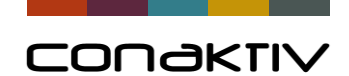

| iii Office 365 Admin | Office 365 A                 | Administrator                                                                        |            |
|----------------------|------------------------------|--------------------------------------------------------------------------------------|------------|
| Exchange Admin Ce    | Exchange Admin               | n Center                                                                             |            |
| Dashboard            | Dashboard                    | Administratorrollen Benutzerrollen Outlook Web App-Richtlinien                       |            |
| Empfänger            | Empfänger                    |                                                                                      |            |
| Verweltung den       | Berechtigungen               | + ▲                                                                                  |            |
| Compliance           | Verwaltung der<br>Compliance | NAME<br>View-Only 🎭 Rollengruppe - Google Chrome —                                   |            |
| Organisation         | Organisation                 | UM Manag<br>TenantAdm https://outlook.office365.com/ecp/UsersGroups/NewAdminRoleGrou | ıp.aspx?Ac |
| Schutz               | Schutz                       | Security Re<br>Security Ac Neue Rollengruppe                                         |            |
| Mobil                | Nachrichtenfluss             | RIM-Maillo<br>Records Mi                                                             |            |
| Öffentliche Ordner   | Mobil                        | Recipient N<br>Organization *Name:                                                   | <b>^</b>   |
| Unified Messaging    | Öffentliche Ordner           | Impersonal Impersonation                                                             |            |
| Hybrid               | Unified Messaging            | Help Desk Beschreibung:                                                              |            |
| турна                | Hybrid                       | Discovery 1<br>Compliance                                                            |            |

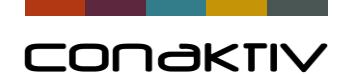

Rollen:

NAME

÷

#### Exchangeabgleich mit Office 365

۸

Eigenschaft "ApplicationImpersonation" hinzufügen

| 🐝 Rolle auswählen - Google Chrome                                                                                                    | - 🗆 X                                                                                                    |
|----------------------------------------------------------------------------------------------------|----------------------------------------------------------------------------------------------------|
| https://outlook.office365.com/ecp/Pickers/ManagementR                                                                                                    | olePicker.aspx?ActivityCorrelationID=fc7ce5f4                                                                                                    |
| ANZEIGENAME                                                                                                    |                                                                                                    |
| Address Lists                                                                                                    | ApplicationImpersonation                                                                                                    |
| ApplicationImpersonation         ArchiveApplication         Audit Logs         Compliance Admin         Data Loss Prevention         Distribution Groups         E-Mail Address Policies         Federated Sharing         Information Rights Management         Journaling         Legal Hold | Diese Rolle ermöglicht Anwendungen das<br>Annehmen der Identität von Benutzern in<br>einer Organisation, um Aufgaben im<br>Auftrag des jeweiligen Benutzers<br>auszuführen.<br>Standardempfängerbereich<br>Organization<br>Standardkonfigurationsbereich<br>None |
| 1 ausgewählt von insgesamt 54                                                                                                    |                                                                                                    |
| Hinzufügen -> ApplicationImpersonation[Entfernen];                                                                                                    | OK Abbrechen                                                                                                    |

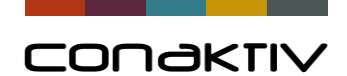

|                                                |             | Mitglieder auswählen - Google Chrome                                                                                                    | X                                     |
|------------------------------------------------|-------------|----------------------------------------------------------------------------------------------------|---------------------------------------|
| Mitglieder:                                    |             | https://outlook.office365.com/ecp/Pickers/SecurityPrincipalPicker.aspx?Ac                                                                                                    | tivityCorrelationID=fc7ce5f4          |
| + -                                            |             |                                                                                                    | Q                                     |
| NAME                                           | ANZEIGENAME | NAME ANZEIGENAME                                                                                                    |                                       |
|                                                |             | administrator Administrator                                                                                                    | · · · · · · · · · · · · · · · · · · · |
| Administrator-Account zur<br>Gruppe hinzufügen |             | Discovery Management<br>Help Desk<br>Hygiene Management<br>Impersonation<br>MaximilianStock Maximilian Stock<br>O365 Support View Only<br>Organization Management<br>Recipient Management<br>Records Management |                                       |
|                                                |             | 1 ausgewählt von insgesamt 17 Hinzufügen -> administrator[Entfernen];                                                                                                    |                                       |
|                                                |             | Ot                                                                                                    | K Abbrechen                           |

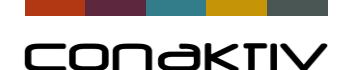

## Einstellungen in ConAktiv

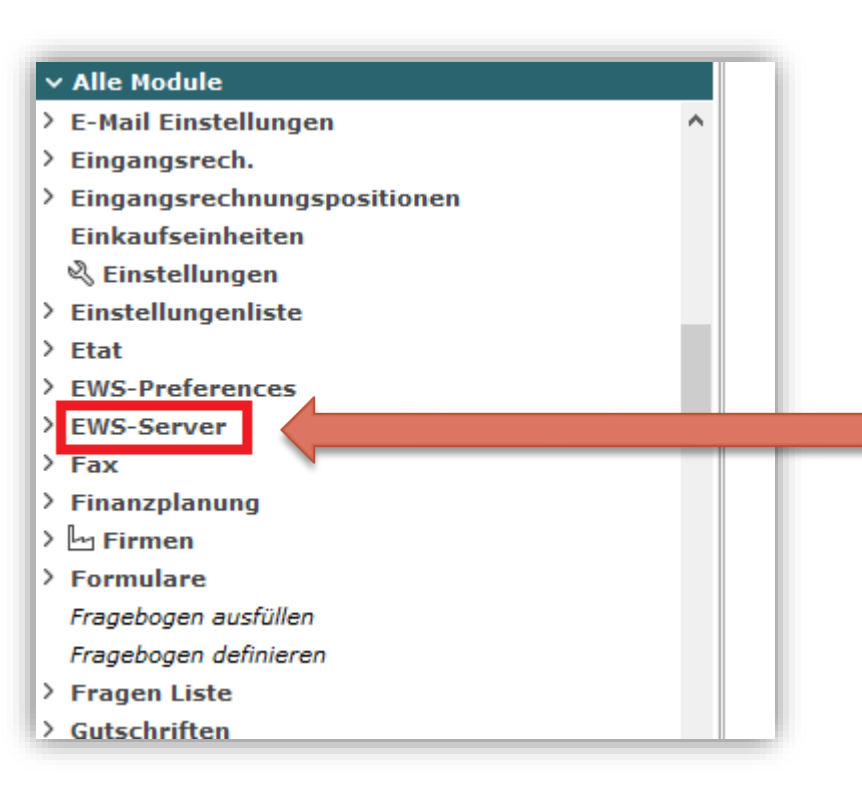

Um einen Exchange-Server von Conaktiv zu erreichen, benötigen wir einen EWS-Sever Datensatz, welcher die Anmeldeinformationen speichert. Das Modul ist über den Browser oder die Systemparameter erreichbar.

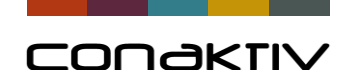

## Einstellungen in ConAktiv

~

#### Neuen Datensatz im Modul "EWS Server" erzeugen

#### ✓ Alle Module

- > E-Mail Einstellungen
- > Eingangsrech.
- > Eingangsrechnungspositionen

Einkaufseinheiten

- 💐 Einstellungen
- > Einstellungenliste
- > Etat
- > EWS-Preferences
- > EWS-Server
- > Fax
- > Finanzplanung
- > 占 Firmen
- > Formulare
- Fragebogen ausfüllen
- Fragebogen definieren
- > Fragen Liste
- > Gutschriften

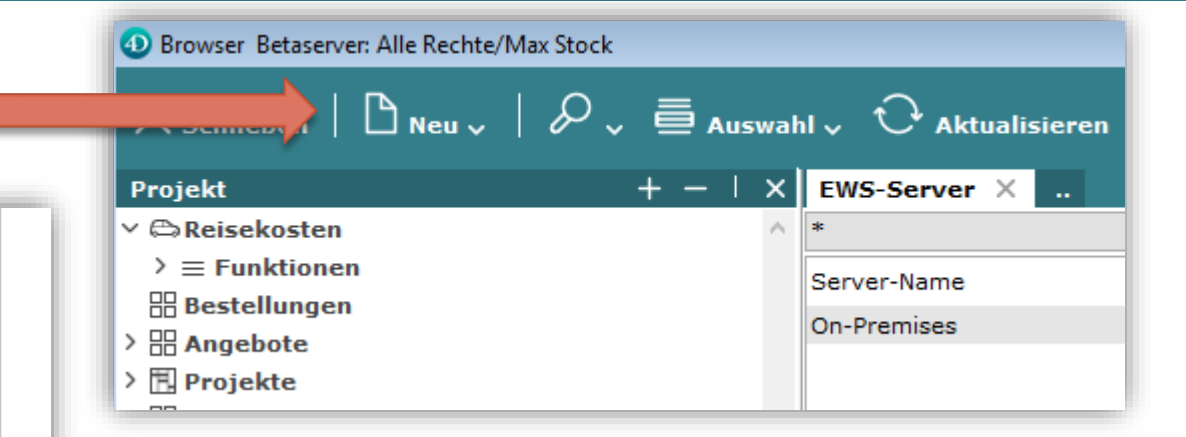

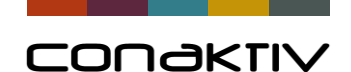

## Einstellungen in ConAktiv

| Allgemein |                          |                    |                |  |
|-----------|--------------------------|--------------------|----------------|--|
|           |                          |                    |                |  |
| Sen       | er-Name Exchange Office  | e 365              |                |  |
| Se Se     | ver-URL https://outlook. | .office365.com/EWS | /Exchange.asmx |  |
| Besc      | nreibung                 |                    |                |  |
|           |                          |                    |                |  |

Die Server-URL ist beim Abgleich mit Office 365 für alle gleich:

Server-URL: https://outlook.office365.com/EWS/Exchange.asmx

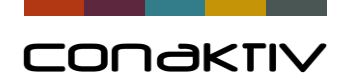

| Verschiedene<br>Serverarten wählbar:             | Server Art On-Premises v<br>Benutzername Administrator<br>Kennwort Administrator                                                  |
|--------------------------------------------------|----------------------------------------------------------------------------------------------------|
| <ul><li>On Premises</li><li>Office 365</li></ul> | Server Art Office365 ~<br>Email-Adresse Administrator administrator@conaktivexc.onmicrosoft.com<br>Kennwort Administrator ******* |

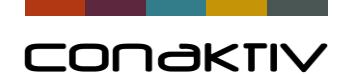

| Verschiedene<br>Serverarten wählbar:               | Server Art On-Premises  Benutzername Administrator Kennwort Administrator                                            |
|----------------------------------------------------|----------------------------------------------------------------------------------------------------|
| <ul><li>On Premises</li><li>Office 365</li></ul>   | Server Art Office365<br>Email-Adresse Administrator administrator@conaktivexc.onmicrosoft.com Kennwort Administrator |
| Für Office 365 ist die<br>Mailadresse<br>notwendig |                                                                                                    |

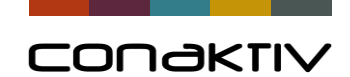

#### Exchangeserver-Anbindung: Account definieren

| Für das                                                                                                    | ④ E-Mail Konten : Stock, Maximilian, m.stock@conaktivexc.onmicrosoft.co                                                                                                    | om (14/14)                    |
|----------------------------------------------------------------------------------------------------|----------------------------------------------------------------------------------------------------|-------------------------------|
| Versenden                                                                                                    | $	imes$ Schließen $\mid$ $	imes$ Sichern und Schließen $\checkmark$ $\mid$ $	imes$ $\checkmark$                                                                                                    | Ů @   ₺ €   🖨 🖉   < >   i   ? |
| von Mails                                                                                                    | Senden & Empfangen Abgleich-Verzeichnisse Automatise                                                                                                    | che Antwort                   |
| oder den                                                                                                    |                                                                                                    |                               |
| Daten-<br>abgleich<br>benötigt man<br>in den Email-<br>Accounts für<br>jeden<br>Benutzer<br>einen<br>entsprechen-<br>den Account | Benutzerinformationen<br>Kürzel MST P<br>Kontoname Stock, Maximilian<br>E-Mail Konto<br>E-Mail Ansprechpartner m.stock@conaktivexc.onmicrosoft.com<br>Standardkonto beim Senden<br>Nutzungsart E-Mail Senden und Empfangen, v<br>Serverinformationen<br>Serverart Exchange v<br>Exchange-Server Exchange Office 365 v | E-Mail Empfangen              |
|                                                                                                    | Administratoraccount verwenden                                                                                                    |                               |
|                                                                                                    | Konto Testen                                                                                                    |                               |

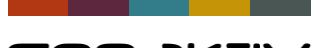

#### CONAKTIV

#### Exchangeabgleich mit Office 365

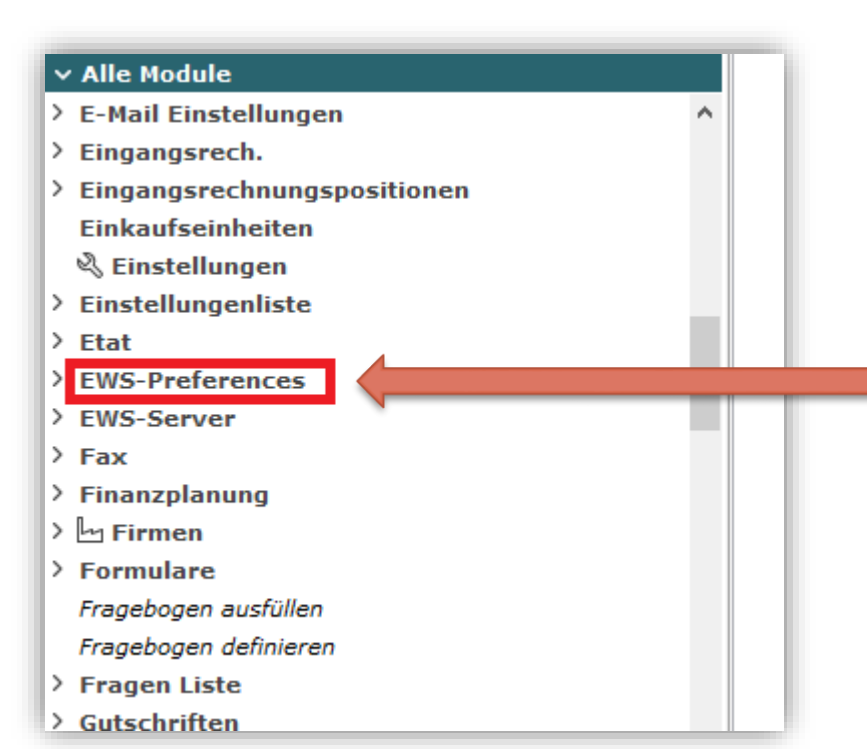

Um eine Abgleichseinstellung zu definieren, muss ein "EWS-Preferences" Datensatz angelegt werden. Das Modul ist über den Browser erreichbar

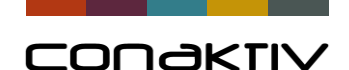

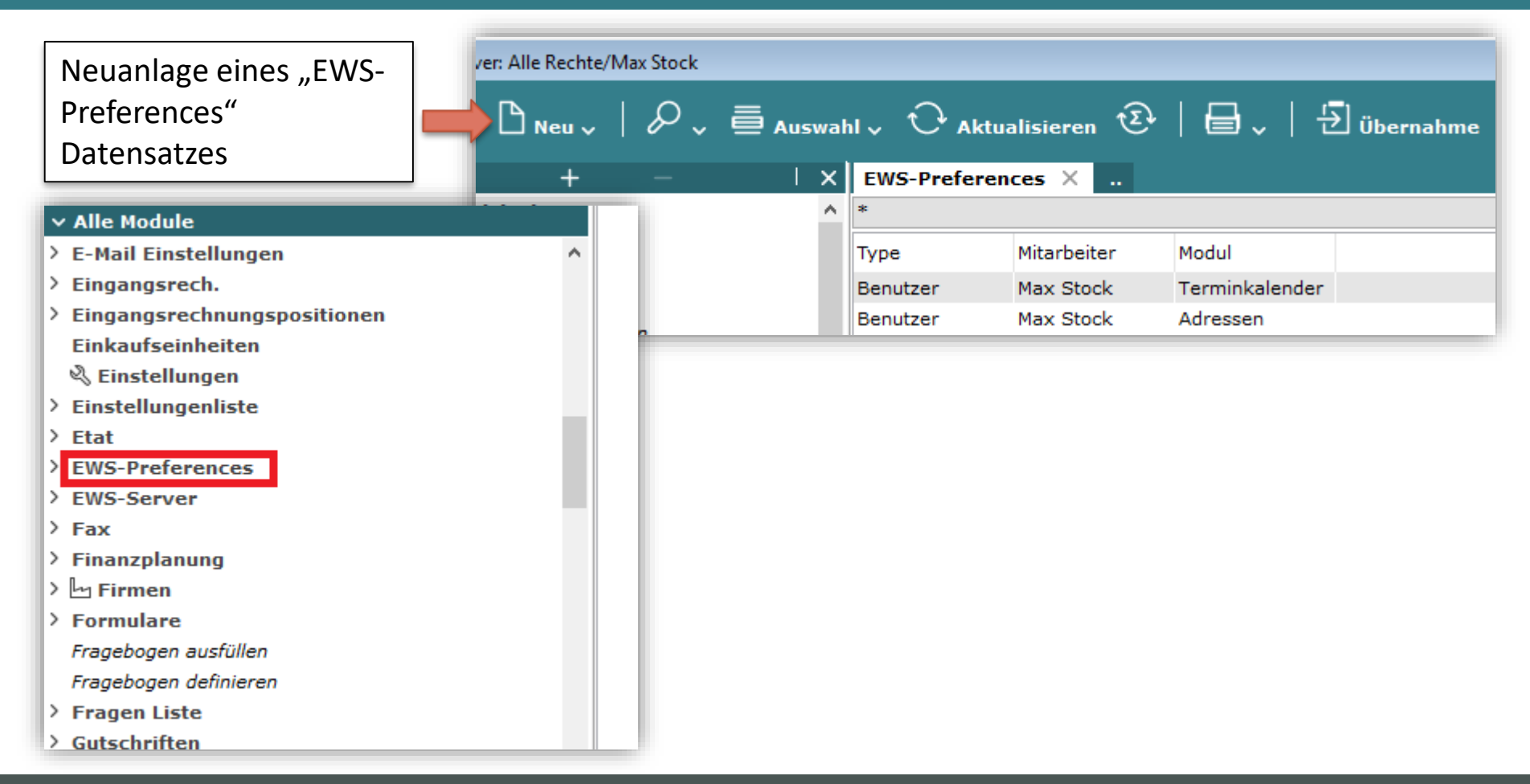

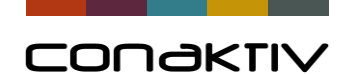

| 🗙 Schließen 🛛 🏷 Sichern und Schließen 🗸 | ╱│◘╮@ @│∄ €] | 🖨 🖉   < >   i   ?  |
|-----------------------------------------|--------------|--------------------|
| Einstellungen Exchange-Ordner           |              |                    |
|                                         |              |                    |
| Kurzbeschreibung Adressenabgleich       |              | Abgleich ausführen |
| Regelgültigkeit Benutzer                | ~            |                    |
| Benutzer/Gruppen-Name Max Stock         | ~            |                    |
| Tabelle Ansprechpartner                 | ~            |                    |
| Master Conaktiv                         | ~            |                    |
|                                         |              |                    |
|                                         |              |                    |

schlüssige Kurzbeschreibung

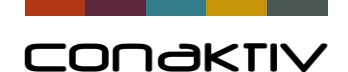

| $	imes$ Schließen $\mid  ightarrow$ Sichern und Schl | ließen 🗸   🗅 🗸 🗅 🛍 | Ð €   🖶 🖉   < >   i   ? |
|------------------------------------------------------|--------------------|-------------------------|
| Einstellungen Exchange-Ordner                        |                    |                         |
|                                                      |                    |                         |
| Kurzbeschreibung Adressenabgleich                    |                    | Abgleich ausführen      |
| Regelgültigkeit Benutzer                             | ~                  |                         |
| Benutzer/Gruppen-Name Max Stock                      | ~                  |                         |
| Tabelle Ansprechpartner                              | · · ·              |                         |
| Master Conaktiv                                      | ~                  |                         |
|                                                      |                    |                         |

Die Abgleicheinstellung ist gültig für:

- Alle
- Benutzer
- Benutzergruppe

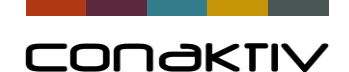

| く Schließen   🏷 Sichern und Schließen 🧹   🗅 🍃 🕒 🏛   된 毛   🖨 🥒   く >   İ   ? |
|-----------------------------------------------------------------------------|
| instellungen Exchange-Ordner                                                |
|                                                                             |
| Kurzbeschreibung Adressenabgleich Abgleich ausführen                        |
| Regelgültigkeit Benutzer ~                                                  |
| enutzer/Gruppen-Name Max Stock V                                            |
| Tabelle Ansprechpartner V                                                   |
| Master Conaktiv ~                                                           |
|                                                                             |
|                                                                             |

Die Abgleicheinstellung ist gültig für:

- Benutzername
- Gruppenname

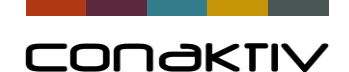

| X Schließen    | Ў Sichern und Schließen ✓   Ď 、 Ď 茴   된 €   🖨 🖉   < >   İ   ? |
|----------------|---------------------------------------------------------------|
| Einstellungen  | Exchange-Ordner                                               |
|                |                                                               |
| Kurzbesc       | chreibung Adressenabgleich Abgleich ausführen                 |
| Regel          | gültigkeit Benutzer v                                         |
| Benutzer/Grupp | en-Name Max Stock 🗸                                           |
|                | Tabelle Ansprechpartner                                       |
|                | Master Conaktiv V                                             |
|                |                                                               |

Auswahl der abzugleichenden Daten:

- Email
- Ansprechpartner
- Termine
- Aufgaben

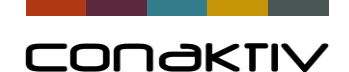

| 🗙 Schließen   🏷 Sichern und Schließen 🧹   🗅 | , மம் 5€€ ⊟∥/<>)/i ?              |
|---------------------------------------------|-----------------------------------|
| Einstellungen Exchange-Ordner               |                                   |
|                                             |                                   |
| Kurzbeschreibung Adressenabgleich           | Abgleich ausführen                |
| Regelgültigkeit Benutzer 🗸 🗸                |                                   |
| Benutzer/Gruppen-Name Max Stock 🗸           |                                   |
| Tabelle Ansprechpartner V                   |                                   |
| Master Conaktiv 🗸 🗸                         |                                   |
|                                             |                                   |
|                                             |                                   |
|                                             | ▼                                 |
|                                             | Einstellung für Konfliktsituatior |
|                                             |                                   |

Wer hat Vorrang? ConAktiv oder Exchange

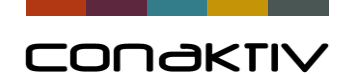

|                                                                        | EWS-Preferences: (1/2)                            | • 🗙 |
|------------------------------------------------------------------------|---------------------------------------------------|-----|
|                                                                        | X Schließen   🗙 Sichern und Schließen 🗸   🗅 🗸 🛛 🕬 |     |
| Abgleichsordner                                                        | Einstellungen Exchange-Ordner                     |     |
| => Exchangeordner,<br>welche für den Abgleich<br>berücksichtigt werden | Kalender<br>Kalender/Feiertage in Deutschland     | ~   |
|                                                                        | + - M Unterordner                                 |     |
|                                                                        | Auswählen Kalender                                |     |

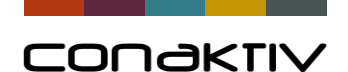

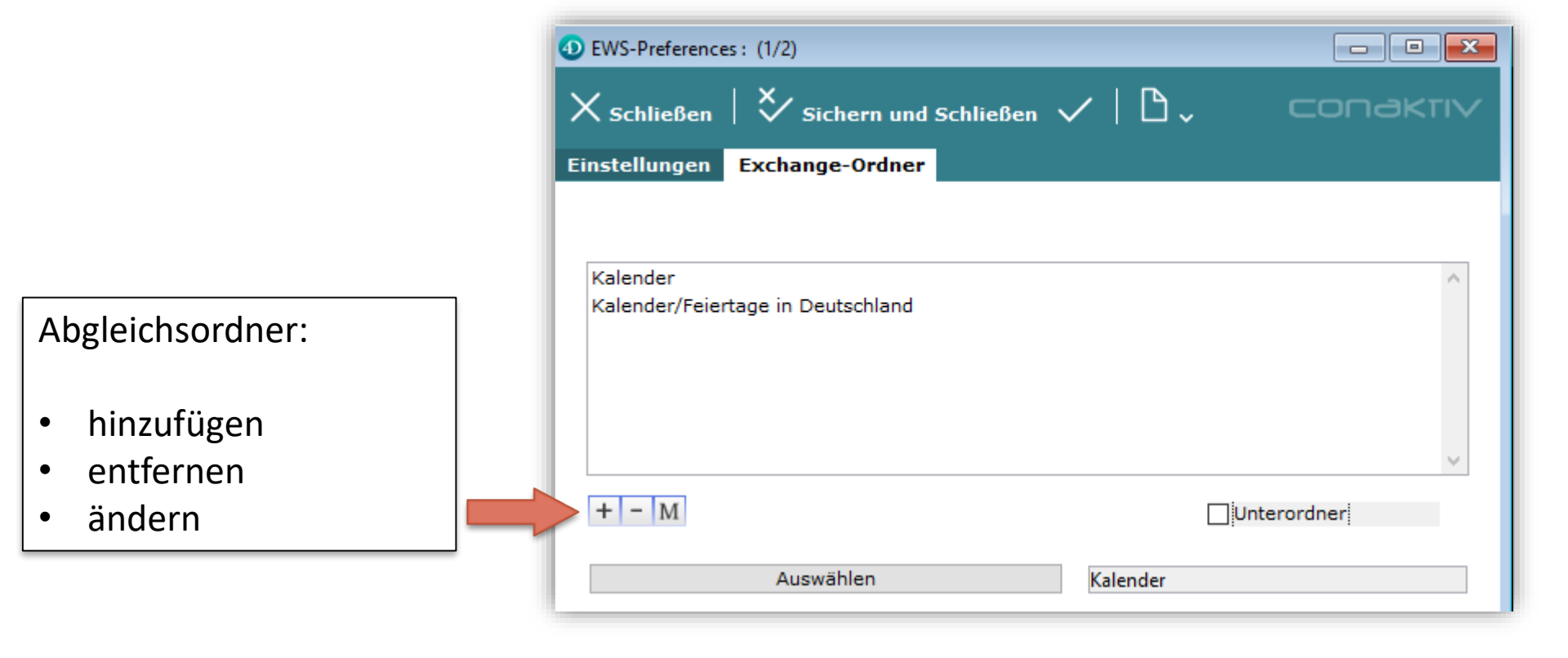

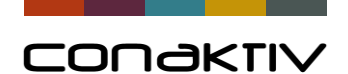

-----

|                         | wo-rreferences: (1/2)                                                                          |            |
|-------------------------|------------------------------------------------------------------------------------------------|------------|
|                         | $	imes$ Schließen $ $ $	imes$ Sichern und Schließen $\checkmark$ $ $ $\mathbb{D}$ $\downarrow$ | CONAKTIV   |
|                         | Einstellungen Exchange-Ordner                                                                  |            |
|                         |                                                                                                |            |
|                         |                                                                                                |            |
|                         | Kalender<br>Kalender/Fejertage in Deutschland                                                  | ^          |
|                         |                                                                                                |            |
| Sollen alle Unterordner |                                                                                                |            |
| der Abgleichsordner für |                                                                                                |            |
| den Abgleich            |                                                                                                | ~          |
| herücksichtigt werden?  |                                                                                                | nterordner |
|                         |                                                                                                |            |
|                         | Auswählen Kalender                                                                             |            |
|                         |                                                                                                |            |

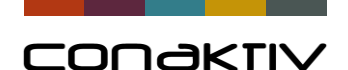

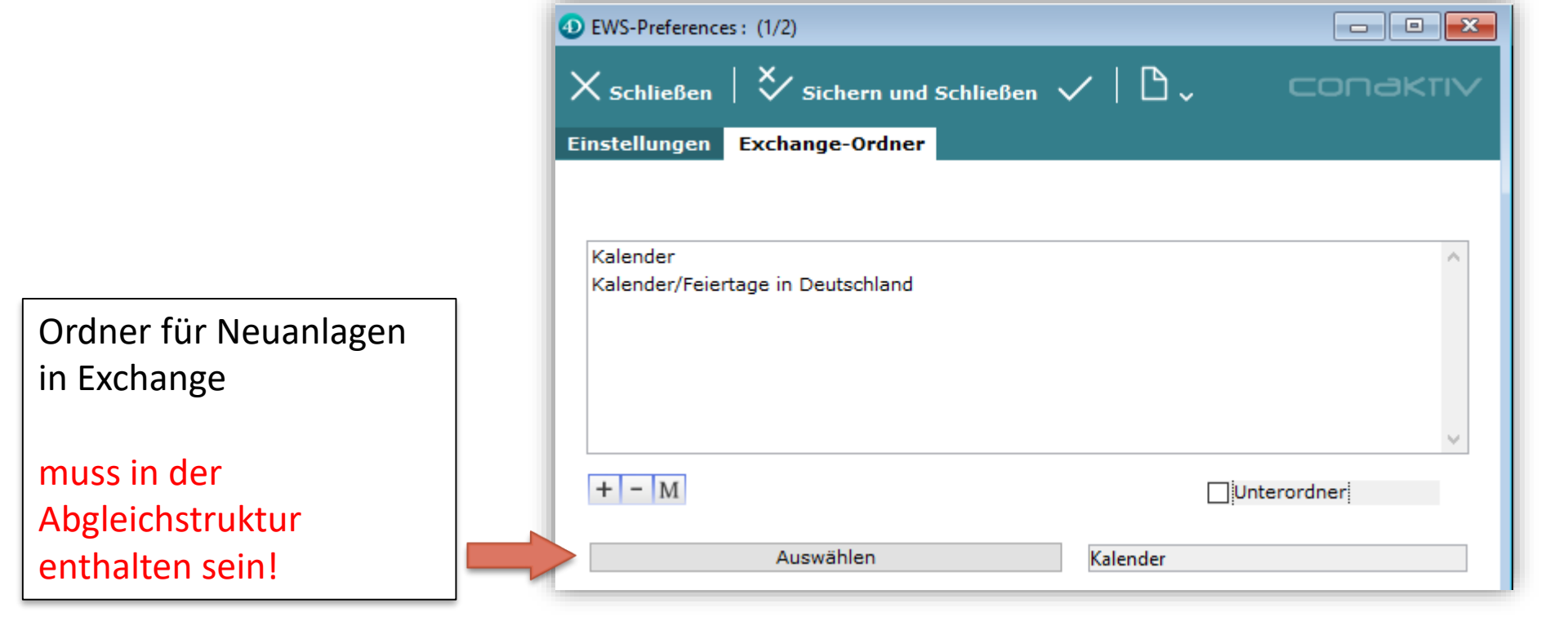

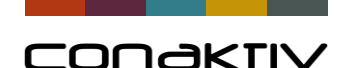

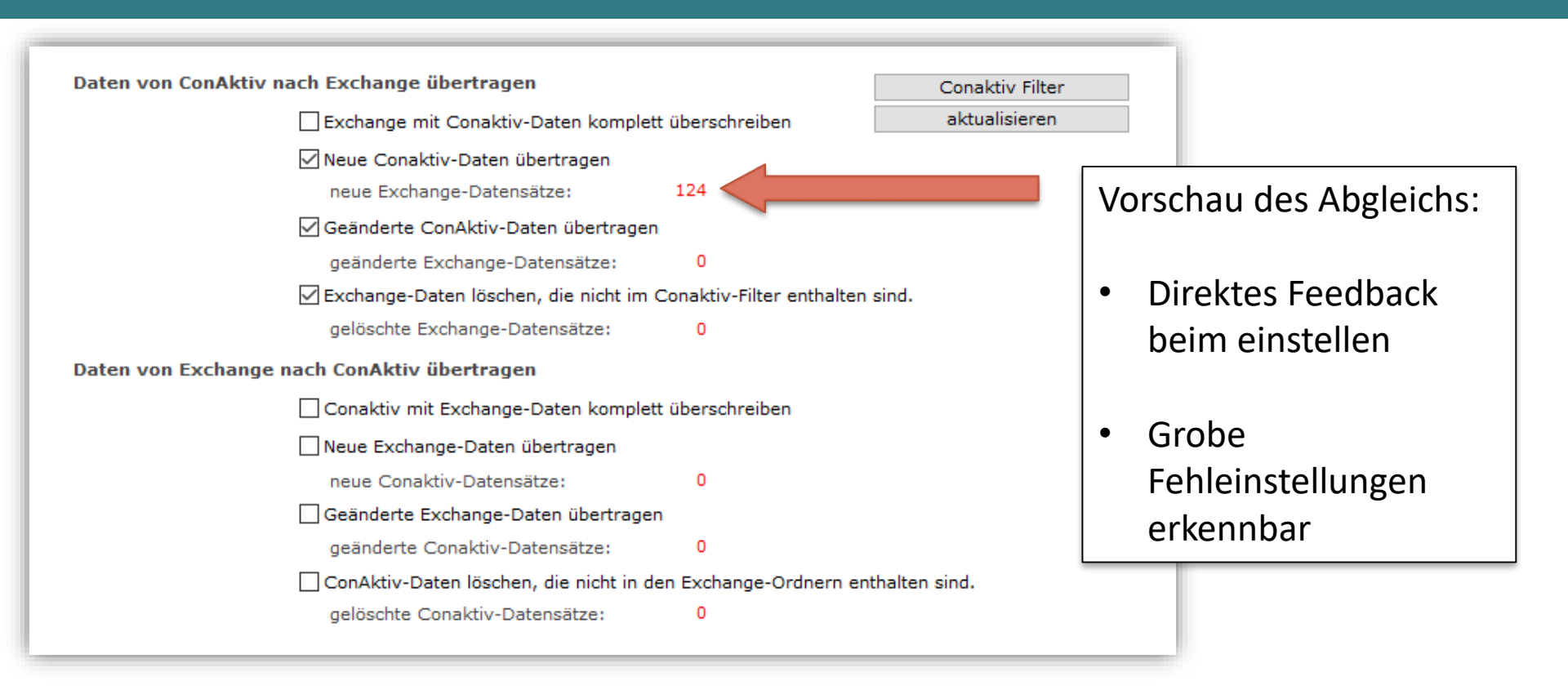

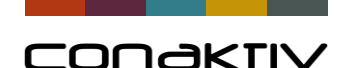

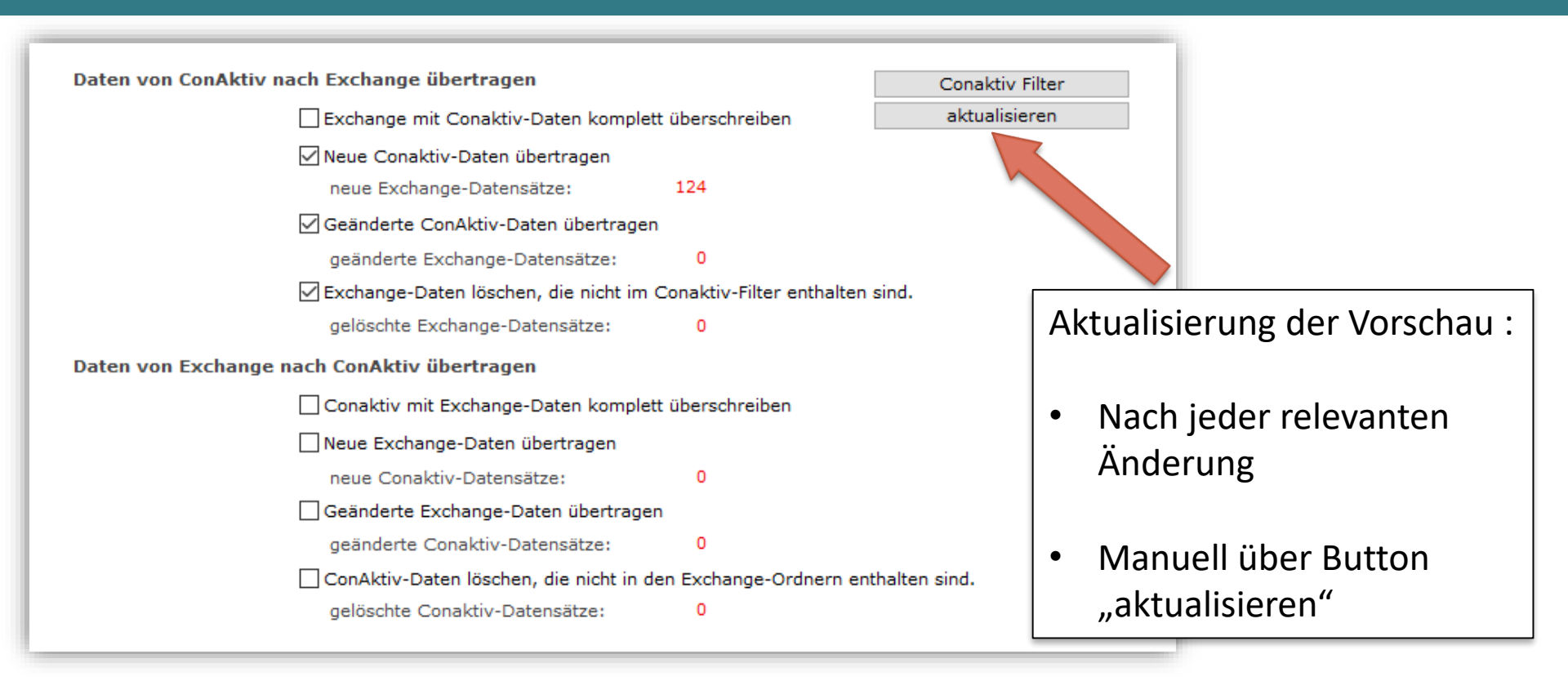

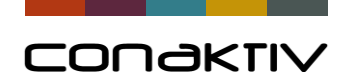

#### Exchangeserver-Anbindung: Datenabgleich einstellen

Damit der Abgleich automatisch im Hintergrund durchgeführt werden kann muss in den Batchprozesseinstellungen der Batchprozess definiert werden.

| Batch Prozess Einstellun | igen 13 |                             |               |                 |           |
|--------------------------|---------|-----------------------------|---------------|-----------------|-----------|
| × Schließen   ?          | lilfe   |                             |               |                 |           |
|                          |         |                             |               |                 |           |
| Taskgruppe               | Task    | Server-Name                 | Client-Name   | Intervall Aktiv | Status    |
| Arbeitszeit in Anwesen   | Alle    | HTZ-LIVE01                  |               | 15 min 🗸        | gestartet |
| Allgemein                | Alle    | HTZ-LIVE01                  |               | 15 min 🗹        | gestartet |
| Statistik                | Alle    | HTZ-LIVE01                  |               | 15 min 🗹        | gestartet |
| Serverupdate             | Alle    | HTZ-LIVE01                  |               | 10 min 🗹        | gestartet |
| E-Mail-Empfang auf Se    | Alle    | HTZ-LIVE01                  |               | 1 min 🗹         | gestartet |
| Exchange Abgleich        | Alle    | HTZ-LIVE01                  |               | 15 min 🗹        | gestartet |
|                          |         |                             |               |                 |           |
|                          |         |                             |               |                 |           |
|                          |         |                             |               |                 |           |
|                          |         | Ratch Prozess Finstellun    | nen           |                 | x         |
|                          |         | batch Prozess Einstellungen |               |                 |           |
|                          |         |                             |               |                 |           |
|                          |         |                             |               |                 |           |
|                          |         | Task Alle 🗸                 |               |                 |           |
|                          |         | Ausführen auf Server        |               |                 |           |
|                          |         | Server-Name HTZ-LIVE01      |               |                 |           |
|                          |         |                             |               |                 |           |
|                          |         |                             |               |                 |           |
|                          |         | Einstellungen für Be        | enutzer SysOp |                 |           |
|                          |         |                             |               |                 |           |
|                          |         | Intervall 15 Minuten        |               |                 |           |
|                          |         | Aktiv 🗹                     |               |                 |           |
|                          |         | Automatisch                 | starten 🗸     |                 |           |

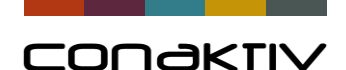

# CONAKTIV

Danke für Ihre Aufmerksamkeit.